# EFFORT REPORTING ADMIN System (PARs)

# ORG & DEPARTMENT PAR ADMINISTRATOR GUIDE

#### 9/2021

The University of Iowa web-based **Personnel Activity Report** (PAR) is used to certify individual effort on federally sponsored grants and contracts. Federal guidelines govern who is surveyed, how frequently they are surveyed, allowable variances between federal salary and federal effort, and the time frame in which surveys must be distributed and completed.

Further information on Effort Reporting can be found on the Grant Accounting Office web site at: <u>http://gao.fo.uiowa.edu/effort-reporting/par-instructions</u> Federal guidelines

#### On September 20, 2021, the Grant Accounting Office will implement the following changes:

- Established the HR Institutional Role, **PAR Administrator**, to identify individuals who are designated as the primary contact and resource for quarterly and annual PAR certification within their designated unit. The PAR Admin roles created are Org PAR Admin and Department PAR Admin. The applicable Org and Department PAR Administrators will be listed in the header of all PAR forms.
- A new data field, Assigned Certifier, has been added to all PAR forms. The Assigned Certifier is responsible for the final review and submission of a PAR. This individual should have full knowledge of the effort of the person they are certifying and should be able to address any questions related to that effort. Faculty will continue to be the default Assigned Certifier for their own individual PAR.
- Secondary Security will no longer be used for granting access to the Self Service Effort Reporting Admin system. System access will now be automatically granted for individuals assigned to a PAR Administrator role (Org, Department or an Admin Delegate) or designated as an Assigned Certifier. Faculty members with a Faculty PAR form will continue to be granted automatic access.
  - o Org PAR Administrator (and Administrative Delegate): view/edit PARs under their Org Unit
  - Department PAR Administrator (and Admin Delegate): view/edit PARs under their assigned Department(s)
  - Assigned Certifier: view/edit/submit PAR forms for which they are the designated Assigned Certifier
  - Faculty with a Faculty PAR: view/edit/submit their personal Faculty PAR
- Ability to initiate and send email communication from within the Effort Reporting Admin system. Email recipient(s) will default to Assigned Certifier for uncertified PAR forms.

## The information in this document will provide the following:

- Overview and responsibilities of PAR Administrator roles
- Navigating to the Effort Reporting Admin system
- Effort Reporting Admin menu
  - Incomplete PARs
  - Complete PARs
  - PAR Search
  - $\circ$  Admin
- Personnel Activity Report (PAR) Layout
  - Viewing, editing, and submitting a PAR form
  - How to change a PAR's Assigned Certifier
- Accessing HR Institutional Roles PAR Administrator
  - Org PAR Administrator
    - Assigning Org PAR Admin Delegate
    - Assigning/changing Department PAR Administrator
    - Assigning Department PAR Admin Delegates
  - Department PAR Administrator
    - Assigning Department PAR Admin Delegates

# **Overview and Responsibilities of PAR Admin Roles**

The *Org PAR Administrator* is responsible for the general oversight of the effort certification process on Federally sponsored grants and contracts within the college/division. This includes, but is not limited to, assuring departments are distributing and certifying quarterly and annual PARs timely and complying with the various regulatory requirements of federal sponsors and the University as they apply to effort certification. In the absence of a faculty member, the Org PAR Administrator may assign either the departmental executive officer or dean as the Certifier for a Faculty PAR.

*Org PAR Administrator* is assigned by the Grant Accounting Office (University PAR Administrator) through the Employee Self-Service *Institutional Roles* application. The Org PAR Administrator will have automatic access to the Effort Reporting Admin system and will be able to view all PAR forms within their Unit.

The *Department PAR Administrator* is responsible for direct oversight of the effort certification process on Federally sponsored grant and contracts within the department. The responsibilities of the Departmental PAR Administrator are:

- Serve as departmental liaison to University PAR Administrator.
- Verify and/or reassign individual PAR Certifiers. In the absence of a faculty member, the Dept PAR Administrator may assign either the departmental executive officer or dean as the Certifier for a Faculty PAR.
- Distribute effort certification information and instructions to faculty and PAR Certifier staff as needed. *Faculty certifying their own PAR and or an Assigned Certifier certifying for another staff are ultimately responsible for what is submitted on the form.*
- Assist faculty and staff with questions about effort certification and PAR forms.
- Track PAR completion status and alert Org PAR Administrator, faculty, and PAR Certifiers of delinquent PARs.

Department PAR Administrator(s) is assigned by the Org PAR Administrator for each unit) through the Employee Self- Service *Institutional Roles* application.

The Department PAR Administrator will have automatic access to the Effort Reporting Admin system and will be able to view all PAR forms within their Department.

*Administrative Delegate(s)* may be assigned to both Roles. Delegates can perform any function of the Role, including actions within the Institutional Roles application and other actions in the Effort Reporting Admin system.

# Navigating to the Effort Reporting Admin system

The Effort Reporting Admin system is available through Employee Self-Service.

Org PAR Administrators, Department PAR Administrators and Assigned Certifiers will access the system via *Business & Financial Systems > \$ Financial Systems & Forms > Effrot Reporting Admin*.

|    | <b>IOWA</b> Employee Self-Service        | /                                       | 🔍 SEARCH 🛛 💄 ajk                        |
|----|------------------------------------------|-----------------------------------------|-----------------------------------------|
| ≡  | BUSINESS & FINANCIAL SYSTEMS             |                                         |                                         |
|    | ✓ Home                                   |                                         |                                         |
| *  |                                          |                                         |                                         |
| •  | \$ FINANCIAL SYSTEMS & FORMS             |                                         |                                         |
| 8  | ACH Authorization Form Approval 0        | 😭 ePost 🛈                               | 😭 IPlan (Planning & Budgeting system) 0 |
| *  | ☆ Annual Financial Sub-certification ❶   | 😭 ePro (eVouchers, PReqs / Receiving) 0 | 😭 PayCV (Pay Change Voucher) 🚯          |
| _  | Bank Website Access Request I            | Effort Reporting Admin                  | ProTrav (Pcard Vouchers & Travel) 6     |
|    | ☆ Cash Handling Procedure Submission ●   | 😭 Electronic Payment Notification 0     | Request for GL Chartfields & WhoKeys 0  |
| ,⊜ | ☆ Credit Card Merchant Account Request ❶ | 😭 Endowment Account Request 0           | Service Center Survey 🖲                 |
| ~  | 😭 eDeposit                               | 😭 GL Journal Entry 0                    | 😭 WhoKey Administration 🕄               |
| *  | 🖒 eDeposit System Access Request 0       |                                         |                                         |

## Faculty with a Faculty PAR will access the system via *Time & Pay >Time Tracking*.

|    | IOWA Employee Self-Service                      |                                     |
|----|-------------------------------------------------|-------------------------------------|
| ≡  |                                                 |                                     |
|    | < Home                                          |                                     |
| ×  |                                                 |                                     |
| •  |                                                 | O TIME TRACKING                     |
| â  | Payroll Information                             | Time Records                        |
| ~  | Paycheck History                                | Time Records Corrections            |
|    | Direct Deposit (Requires Two-Step Confirmation) | Absence Request                     |
|    | Charging & Payroll Deduction                    | Vacation & Sick Leave               |
| æ  |                                                 | Vacation & Sick Leave - Preliminary |
| \$ |                                                 | Effort Reporting                    |

| Effort Reporting Admin menu |                 |               |            |       |  |  |
|-----------------------------|-----------------|---------------|------------|-------|--|--|
| Effort Reporting System     | Incomplete PARs | Complete PARs | PAR Search | Admin |  |  |

*Effort Reporting System:* The home screen will indicate all PAR Administration Institutional Roles you are currently assigned. There will also be a report indicating what PARs under your assigned departments that are missing assigned certifiers. This will allow you to select a PAR and update the assigned certifier.

| Effort Re                             | eporting Sys                                                                                                    | stem      | Incomplete PARs | Complete PARs | PAR S      | Search   | Admin |   |  |
|---------------------------------------|----------------------------------------------------------------------------------------------------|-----------|-----------------|---------------|------------|----------|-------|---|--|
| Bassle<br>You are liste<br>PARs under | Bassler, Loretta Faye B,<br>You are listed as a Department PAR Admin<br>PARs under your Org unit can be viewed using the Incomplete, Complete or Search tabs. |           |                 |               |            |          |       |   |  |
| DeptID                                | EmployeeID                                                                                                    | Employe   | e Name          | Su            | irvey Type | End Date |       | ^ |  |
| 17-3215                               | 1000655                                                                                                    | STEIN,CO  | LLEEN S         | P8            | kS         | 6/30/21  | View  |   |  |
| 17-3215                               | 1000725                                                                                                    | WEINER, O | GEORGE J        | Fa            | culty      | 6/30/21  | View  |   |  |
| 17-3215                               | 1000760                                                                                                    | COPPEY,L  | AWRENCE J       | P8            | kS         | 6/30/21  | View  |   |  |

*Incomplete PARs:* This list indicates all PARs under your assigned departments that have not been completed. You can filter on Org-Dept, Name, Assigned Certifier, Survey Type, Period, and Status.

| Effort Repo | orting System    | Incomplete PARs    | Complete PARs | PAR S  | Search A    | dmin        |
|-------------|------------------|--------------------|---------------|--------|-------------|-------------|
| Org-Dept    | Name             | Assigned Certifier | Survey Type   | Period | Status      |             |
| ▼           |                  | ▽                  | V         V   |        |             | 7           |
| 17-3215     | ABEL, EVAN DALE  |                    | Faculty       | FY2021 | Not Updated | f (∃ Open   |
| 17-3215     | AHMAD, FERHAAN   |                    | Faculty       | FY2021 | Not Updated | [ #Ξ Open ] |
| 17-3215     | AIT-AISSA,KARIMA |                    | Faculty       | FY2021 | Not Updated | (?≡ Open    |

*Complete PARs:* This list indicates all PARs under your assigned departments that have been completed. You can filter on Fiscal Year in addition to any of the column headers. When selecting a Fiscal Year, select the year in the drop-down list and then click the "Display" button.

| Effort Report       | ing System           | Incomplete PARs         | Complete PARs | PAR Sea   | rch Admi | n      |
|---------------------|----------------------|-------------------------|---------------|-----------|----------|--------|
| Display Surveys for | a Fiscal Year: 2020  | ✓ Display               |               |           |          |        |
| Org-Dept            | Name                 | Certified By            | Survey Type   | Period    | Status   |        |
|                     |                      |                         |               | $\nabla$  |          |        |
| 17-3215             | PHELPS, AMBER        | Bassler, Loretta Faye B | Merit         | FY2020-Q3 | Complete | ∃ Open |
| 17-3215             | AN,SUNG WAN          | SYS                     | P&S           | FY2020    | Complete | ∃ Open |
| 17-3215             | ANDINO, JESSICA LYNN | SYS                     | P&S           | FY2020    | Complete | ∃ Open |
| 17-3215             | ASH, JAMISON         | SYS                     | P&S           | FY2020    | Complete | ∃ Open |

**PAR Search:** The search menu will allow you to search for a PAR by Employee ID, Hawk ID, or Name. If you search by name, you must include both a first and last name. You may also filter your search by including a Fiscal Year.

| Effort Reportin | g System             | Incomplete PARs | Complete PARs | PAR Search    | Admin    |
|-----------------|----------------------|-----------------|---------------|---------------|----------|
| Search          |                      |                 |               |               |          |
| Fiscal Year:    |                      |                 |               |               |          |
| Employee ID:    |                      |                 |               |               |          |
| Hawk ID:        |                      |                 |               |               |          |
| Last Name:      |                      |                 |               |               |          |
| First Name:     |                      |                 |               |               |          |
|                 | <b>Q</b> Search Clea | ar              |               |               |          |
| Name            |                      | Emp             | l ID Org-Dept | Status Period |          |
|                 |                      | ∇               | V         V   |               | $\nabla$ |
|                 |                      |                 |               |               |          |

Admin: The Admin menu has 2 functions.

1) Email Tools. The Email Tools function will allow you to generate emails from within the system.

| Effort Reporting System                                                                                                    | Incomplete PARs                                                                   | Complete PARs                                                              | PAR Search                                               | Admin               |
|----------------------------------------------------------------------------------------------------|-----------------------------------------------------------------------------------|----------------------------------------------------------------------------|----------------------------------------------------------|---------------------|
| Email Tools Access By Person Acces                                                                                                    | ss By OrgDept                                                                     |                                                                            |                                                          |                     |
| Generate Email                                                                                                    |                                                                                   |                                                                            |                                                          |                     |
| <ul> <li>This is a tool for sending emails to notify or remind certifier.</li> <li>You can optionally remove recipients from the To Addresse</li> <li>You can edit the email subject and body as needed.</li> </ul> | s for incomplete PARs.<br>s, or add recipients to the CC addresses.               |                                                                            |                                                          |                     |
| Please select a PAR type                                                                                                    |                                                                                   |                                                                            |                                                          |                     |
| P&S \$                                                                                                    |                                                                                   |                                                                            |                                                          |                     |
| To:                                                                                                    |                                                                                   |                                                                            |                                                          |                     |
| Remove Myers, Laura L <laura-l-myers@u< td=""><td>iiowa.edu&gt;</td><td></td><td></td><td>^</td></laura-l-myers@u<>                                                                                                 | iiowa.edu>                                                                        |                                                                            |                                                          | ^                   |
| Remove Stoeffler, Thomas V <thomas-sto< td=""><td>effler@uiowa.edu&gt;</td><td></td><td></td><td></td></thomas-sto<>                                                                                                | effler@uiowa.edu>                                                                 |                                                                            |                                                          |                     |
| Remove Lyons, Troy <troy-lyons@uiowa.e< td=""><td>du&gt;</td><td></td><td></td><td></td></troy-lyons@uiowa.e<>                                                                                                    | du>                                                                               |                                                                            |                                                          |                     |
| Remove Hornbuckle, Keri C <keri-hornbuck< td=""><td>ckle@uiowa.edu&gt;</td><td></td><td></td><td></td></keri-hornbuck<>                                                                                             | ckle@uiowa.edu>                                                                   |                                                                            |                                                          |                     |
| Remove Gannon, John M <mike-gannon@< td=""><td>≬uiowa.edu&gt;</td><td></td><td></td><td></td></mike-gannon@<>                                                                                                    | ≬uiowa.edu>                                                                       |                                                                            |                                                          |                     |
| Remove Barquist, Brandon <brandon-bar< td=""><td>quist@uiowa.edu&gt;</td><td></td><td></td><td></td></brandon-bar<>                                                                                                 | quist@uiowa.edu>                                                                  |                                                                            |                                                          |                     |
| Remove Krajewski, Witold F <witold-kraje< td=""><td>wski@uiowa.edu&gt;</td><td></td><td></td><td></td></witold-kraje<>                                                                                              | wski@uiowa.edu>                                                                   |                                                                            |                                                          |                     |
| Remove Schilling, Keith E <keith-schilling@< td=""><td>⊉uiowa.edu&gt;</td><td></td><td></td><td>~</td></keith-schilling@<>                                                                                          | ⊉uiowa.edu>                                                                       |                                                                            |                                                          | ~                   |
| CC (optional):                                                                                                    |                                                                                   |                                                                            |                                                          |                     |
| Add a CC address                                                                                                    |                                                                                   |                                                                            |                                                          |                     |
| Subject:                                                                                                    |                                                                                   |                                                                            |                                                          |                     |
| FY20xx P&S Effort Certification/Personne                                                                                                    | l Activity Reports (PARs) Are Avai                                                | lable for Certification                                                    |                                                          |                     |
| Body:                                                                                                    |                                                                                   |                                                                            |                                                          |                     |
| Normal 💠 B I U 😌 🗞 🤧                                                                                                    | <h \≡="" td="" x²="" x₂="" ≡="" □<=""><td><u>A</u> A =</td><td></td><td></td></h> | <u>A</u> A =                                                               |                                                          |                     |
| P&S Personnel Activity Reports (PARs)<br>fiscal year period of - July 1, 20xx throug                                                                                                    | for FY20xx have been created an<br><sub>h</sub> June 30, 20xx. The due date fo    | d released to the Effort Reportin<br>r completing all effort certification | ng System. These PAI<br>ons is <mark>MM/dd/yyyy</mark> . | Rs cover the entire |

- After selecting the PAR Type, the To: addresses will be populated with all of those who have an open PAR within the type selected. These can be removed individually as needed
- Optional CC addresses can be added by clicking on the Add a CC Address link
- The Subject: and Body: fields are populated with default text, but these can be edited by the user as needed

2) Access By Person and Access By OrgDept. These reports will allow you to see who access to an Org/Dept and what Institutional Role they have been assigned. You may filter on any of the fields by entering text in the header filter box. i.e., 'Org' if you want to filter on only Org PAR Admins

| E | ffort Reporting       | System     | Incompl        | ete PARs       | Complete PARs                 | PAR Search | Admin |
|---|-----------------------|------------|----------------|----------------|-------------------------------|------------|-------|
| _ | Email Tools Access By | Person Acc | ess By OrgDept |                |                               |            |       |
|   | Name                  | Empl ID    | HawkID         | Role           | Org-Dept                      |            |       |
|   | ▼                     | ▼          | ▼              | ▼              |                               |            | 2     |
|   | Albrecht, Jacquie L   | 1140115    | jacalbre       | DEPT_PAR_ADMIN | 11-1090, 11-1100, 11-1200, 11 | -1875      |       |
|   | Aldous, Wade K        | 1197899    | waldous        | DEPT_PAR_ADMIN | 90-9050                       |            |       |
|   | Arneson, Cheri A      | 1030067    | carneson       | ORG_PAR_ADMIN  | 18                            |            |       |
|   | Arneson, Scott K      | 1026874    | arnesons       | ORG_PAR_ADMIN  | 13                            |            |       |

| Email Tools | Access By Person Access By OrgDept          |   |
|-------------|---------------------------------------------|---|
| Org-Dept    | Org-Dept PAR Admin HawkIDs Delegate HawkIDs |   |
| ▼           | Υ                                           | ∇ |
| 01          | nrobinso                                    |   |
| 01-0001     | nrobinso, afossum                           |   |
| 01-0025     | afossum                                     |   |
| 02          | abrannaman                                  |   |
| 02-0100     | sstratto                                    |   |
| 02-0105     | sstratto                                    |   |
| 02-0110     | awelter                                     |   |
| 02-0150     | abrannaman                                  |   |

# Sample PAR:

| SALARY DISTRIBUTION INFORMATION                                                                                                    |                                                                                                    |                                                  | Faculty                                                         |
|----------------------------------------------------------------------------------------------------|----------------------------------------------------------------------------------------------------|--------------------------------------------------|-----------------------------------------------------------------|
| NAME                                                                                                    |                                                                                                    | SURVEY STATUS                                    | Not Updated                                                     |
| EMPLOYEE ID JOBCODE FT11<br>ORG 11 College Lib Arts and Sciences<br>DEPARTMENT 1050 Clas-Biology<br>TITLE Professor                                                                                                    |                                                                                                    | SURVEY PERIOD<br>ORG PAR ADMIN<br>DEPT PAR ADMIN | Jul 2020 - Jun 2021<br>Fitzpatrick, Kristi M<br>Kick, Rebecca M |
|                                                                                                    |                                                                                                    | ASSIGNED CERTIFIER                               | Comeron, Josep M                                                |
| DESCRIPTION<br>Biology<br>C/S NIH-NIEHS-Identifying the<br>NIH-NIEHS-Identifying the link<br>NSF-Comeron: Drosophila<br>NSF - Identifying roles for R                                                                                                    | ACCOUNT MFK<br>050-11-1050-00000-00000000-10<br>050-11-1050-00000-31297600-21<br>510-11-1050-00000-11297600-20<br>510-11-1050-00000-15231900-20<br>510-11-1050-00000-15277101-20 |                                                  | PCT SALARY<br>65 %<br>19 %<br>7 %<br>2 %<br>7 %                 |
|                                                                                                    |                                                                                                    | TOTAL SALARY                                     | 100 %                                                           |
| EFFORT                                                                                                    |                                                                                                    | Jul 2020 - Jun 2021 / (                          | OMERON, JOSEP M                                                 |
| SPONSORED/ORGANIZED ACTIVITIES<br>These activities are separately budgeted.<br>Sponsored Instruction ()                                                                                                    | ACCOUNT MFK                                                                                                    | PCT SALAR)                                       | PCT EFFORT                                                      |
| Organized Research 😗                                                                                                    |                                                                                                    |                                                  |                                                                 |
| NIH-NIEHS-Identifying the link                                                                                                    | 510-11-1050-00000-112                                                                                                    | 97600-20 7 %                                     | 0 %                                                             |
| NSF-Comeron: Drosophila                                                                                                    | 510-11-1050-00000-152                                                                                                    | 31900-20 2 %                                     | 0 %                                                             |
| NSF - Identifying roles for R                                                                                                    | 510-11-1050-00000-152                                                                                                    | 77101-20 7 %                                     | 0 %                                                             |
| Other Sponsored Activity ()                                                                                                    |                                                                                                    |                                                  |                                                                 |
| Cost Sharing Activity 🕕                                                                                                    |                                                                                                    |                                                  |                                                                 |
| C/S NIH-NIEHS-Identifying the                                                                                                    | 050-11-1050-00000-312                                                                                                    | 97600-21 19 %                                    | 0 %                                                             |
| If a sponsored project for which you wish to report<br>the ADD GRANT/PROGRAM button to enter Percer<br>Grant/Pgr                                                                                                    | effort is not listed above, enter the<br>nt Effort and confirm this addition.<br>n ADD GRANT/PROG                                                                                | eight-digit Grant/Progr                          | am number. Select                                               |
| OTHER ACTIVITIES<br>This section of the PAR is where any effort on n                                                                                                    | on-sponsored activities should be r                                                                                                    | enorted These activities                         |                                                                 |
| to specific funding sources so none are listed.                                                                                                    |                                                                                                    |                                                  | do not need to tie                                              |
| Non Sponsored Instruction ()                                                                                                    |                                                                                                    |                                                  | do not need to tie                                              |
| Non Sponsored Instruction ()<br>Departmental Research ()                                                                                                    |                                                                                                    |                                                  | do not need to tie                                              |
| Non Sponsored Instruction ()<br>Departmental Research ()<br>Institutional Review Board (IRBS) ()                                                                                                    |                                                                                                    |                                                  | do not need to tie                                              |
| Non Sponsored Instruction ()<br>Departmental Research ()<br>Institutional Review Board (IRBS) ()<br>Collegiate and Departmental Administration ()                                                                                                    | •                                                                                                    |                                                  | do not need to tie 0 % 0 % 0 % 0 %                              |
| Non Sponsored Instruction ()<br>Departmental Research ()<br>Institutional Review Board (IRBS) ()<br>Collegiate and Departmental Administration ()                                                                                                    |                                                                                                    |                                                  | do not need to tie 0 % 0 % 0 % 0 % 0 %                          |
| Non Sponsored Instruction ()<br>Departmental Research ()<br>Institutional Review Board (IRBS) ()<br>Collegiate and Departmental Administration ()<br>University Wide Administration ()<br>Other University Activities ()                                                                                                    |                                                                                                    |                                                  | do not need to tie<br>0 %<br>0 %<br>0 %<br>0 %<br>0 %<br>0 %    |
| Non Sponsored Instruction ()<br>Departmental Research ()<br>Institutional Review Board (IRBS) ()<br>Collegiate and Departmental Administration ()<br>University Wide Administration ()<br>Other University Activities ()                                                                                                    |                                                                                                    |                                                  | do not need to tie 0 % 0 % 0 % 0 % 0 % 0 %                      |
| Non Sponsored Instruction ()<br>Departmental Research ()<br>Institutional Review Board (IRBS) ()<br>Collegiate and Departmental Administration ()<br>University Wide Administration ()<br>Other University Activities ()                                                                                                    | •                                                                                                    |                                                  | do not need to tie 0 % 0 % 0 % 0 % 0 % 0 %                      |
| Non Sponsored Instruction ()<br>Departmental Research ()<br>Institutional Review Board (IRBS) ()<br>Collegiate and Departmental Administration ()<br>University Wide Administration ()<br>Other University Activities ()<br>TOTAL EFFORT (must equal 100%)<br>I confirm that the above distribution of activity<br>stated period.          | represents a reasonable estimate o                                                                                                    | f all work performed by                          | do not need to tie                                              |
| Non Sponsored Instruction ()<br>Departmental Research ()<br>Institutional Review Board (IRBS) ()<br>Collegiate and Departmental Administration ()<br>University Wide Administration ()<br>Other University Activities ()<br>TOTAL EFFORT (must equal 100%)<br>I confirm that the above distribution of activity<br>stated period.<br>NAME: | represents a reasonable estimate o                                                                                                    | f all work performed by                          | do not need to tie                                              |

#### Salary Distribution Information

The top part of this section of the PAR includes the employee's Name, EmplID, and the Job/Appointment and Department that the PAR has been assigned to. It also includes the Survey Type and Survey Period. The assigned Org PAR Admin, Dept PAR Admin, and Assigned Certifier are also listed. The "Update Certifier" button is available for Org and Dept Admins to be able to update the Assigned Certifier as needed. *This function is not available for the Assigned Certifier or Faculty*.

The bottom part of this section lists the funding sources for the individual's salary and the percent of total salary provided by each funding source. The Total Salary Percent here should always equal 100.

| SALARY DISTRIBUTION INFORMATION Faculty |                                   |                               |                             |  |  |  |
|-----------------------------------------|-----------------------------------|-------------------------------|-----------------------------|--|--|--|
| NAME                                    | PAR SAMPLE                        | SURVEY                        | STATUS Not Updated          |  |  |  |
| EMPLOYEE ID                             | 12345678 JOBCODE FT11             | SURVEY                        | PERIOD Jul 2020 - Jun 2021  |  |  |  |
| ORG                                     | 11 College Lib Arts and Sciences  | ORG PAR                       | ADMIN Fitzpatrick, Kristi M |  |  |  |
| DEPARTMENT                              | 1300 Clas-Psychological Brain Sci | DEPT PAR                      | ADMIN Malone, Ruthina A     |  |  |  |
| TITLE                                   | Professor                         | ASSIGNED CE                   | RTIFIER                     |  |  |  |
|                                         |                                   |                               | Update Certifier            |  |  |  |
| DESCRIPTION                             |                                   | ACCOUNT MFK                   | PCT SALARY                  |  |  |  |
| Psychology                              |                                   | 050-11-1300-00000-00000000-10 | 59 %                        |  |  |  |
| NIH Salary Cap                          |                                   | 050-11-1300-00000-31111111-21 | 8 %                         |  |  |  |
| Cost Share - Sta                        | ate Dependent S                   | 050-11-1300-00000-31265600-21 | 2 %                         |  |  |  |
| Administrative S                        | Supplements                       | 050-11-1300-00000-52582000-10 | 13 %                        |  |  |  |
| C/S NIH-NICHH                           | ID-Cortical activi                | 050-11-1300-50000-31293900-21 | 5 %                         |  |  |  |
| Simons Founda                           | tion 569466 Neuro                 | 500-11-1300-50000-18399000-20 | 2 %                         |  |  |  |
| NIH NICHD - St                          | ate-Dependent Se                  | 510-11-1300-50000-11265600-20 | 11 %                        |  |  |  |
|                                         |                                   | TOTAL SAL                     | ARY 100 %                   |  |  |  |

# Effort Distribution - Sponsored/Organized Activities

The next section of the effort report is where the individual completing the PAR will report the actual effort on sponsored activities. Sponsored activities are limited to projects funded by fund 510 (federal) and fund 500 (non-federal) accounts and related cost sharing. This section is subdivided according to major university functions: Instruction, Organized Research, Other Sponsored Activity and Cost Sharing Activity. The sponsored project accounts and salary distribution percentages are listed again in this section and are placed in a functional category based on the function code component of the account MFK. The cost sharing section is reserved for reporting effort on sponsored projects that is not direct charged to the projects. *All amounts entered in the PCT Effort boxes should be reported in whole numbers.* 

If a sponsored project is not shown on the survey, the "ADD GRANT/PROGRAM" button is used to add it. Enter the 8-digit Grant/Program number component of the project MFK in the Grant/Pgm box and click the "ADD GRANT/PROGRAM" button. The system will search for the full MFK and project description and ask the respondent to indicate effort to be applied to this project. The new entry will then be added into the appropriate category on the PAR. Any Grant/Program that is added by the user can also be removed if it was added in error. If the system cannot find a match to the Grant/Program number entered, an error message will be displayed. Contact Bob Le Sage in Grant Accounting for assistance if you have difficulty adding a sponsored account to the PAR.

EFFORT Jul 2020 - Jun 2021 / PAR SAMPLE SPONSORED/ORGANIZED ACTIVITIES These activities are separately budgeted. ACCOUNT MFK PCT SALARY PCT EFFORT Sponsored Instruction () Organized Research 🕕 Simons Foundation 569466 Neuro 500-11-1300-50000-18399000-20 2 % 0 ŧ % 11 % 0 NIH NICHD - State-Dependent Se 510-11-1300-50000-11265600-20 ÷ % Other Sponsored Activity Cost Sharing Activity Cost Share - State Dependent S 050-11-1300-00000-31265600-21 2 % 0 ٥ C/S NIH-NICHHD-Cortical activi 050-11-1300-50000-31293900-21 5 % 0 Add new Grant/Program and Percent Effort If a sponsored project for which you wish to report effort is not listed above, enter the eight-digit Grant/Program number. Select the ADD GRANT/PROGRAM button to enter Percent Effort and confirm this addition. Grant/Pgm ADD GRANT/PROGRAM

# Effort Distribution – Non-Sponsored Activities

In this section the user will report any effort on non-sponsored activities. These activities do not need to tie to specific funding sources, so none are listed. Clicking on the <sup>1</sup> displays a definition of the type of effort included in each activity.

| This section of the PAR is where any effort on non-sponsored activities should be reported. The<br>funding sources so none are listed. | hese activities do not need to tie to | specific |   |
|----------------------------------------------------------------------------------------------------|---------------------------------------|----------|---|
| Non Sponsored Instruction 🕦                                                                                                    | 0                                     | •        | % |
| Departmental Research 🕦                                                                                                    | 0                                     | -        | % |
| nstitutional Review Board (IRBS) 🔒                                                                                                    | 0                                     | -        | % |
| Collegiate and Departmental Administration 🕕                                                                                           | 0                                     | •        | % |
| University Wide Administration 🕕                                                                                                    | 0                                     | -        | % |
| Other University Activities 👩                                                                                                    | 0                                     | -        | % |

#### Saving and Submitting Surveys

The final section of the PAR is saving or submitting the final survey buttons. The "Save Draft" button saves the data entered in the PAR and leaves the PAR open for additional data entry or changes. The "Submit Final Survey" button locks the data and submits the PAR to Grant Accounting. Submitting a PAR is only available to Assigned Certifiers or Faculty submitting their own PAR. Once a PAR has been submitted, it can be viewed but it cannot be changed unless a request to reopen it is sent to Bob Le Sage in Grant Accounting. During a save or submit action, the name of the individual working the PAR will be displayed below the certification statement and this will serve as an electronic signature. The date the survey was submitted will also be noted.

| TOTAL EFFORT (must equal 100%)                                                               |                                             |                                                                                     |                                                             | 100                | \$ %     |
|----------------------------------------------------------------------------------------------|---------------------------------------------|-------------------------------------------------------------------------------------|-------------------------------------------------------------|--------------------|----------|
| I confirm that I supervise the above emp<br>above employee and that the above dis<br>period. | bloyee or that I hav<br>tribution of effort | ve verified with this employee's supervis<br>represents a reasonable estimate of th | or(s) all of the work perforr<br>e work performed during th | med by<br>e stated | the<br>1 |
| NAME:                                                                                        |                                             |                                                                                     | I                                                           | DATE: 9/           | /1/2021  |
|                                                                                              | SAVE DRAFT                                  | SUBMIT FINAL SURVEY (locks data)                                                    |                                                             |                    |          |

#### Saving and Submitting Surveys – Error and Warning Messages

If there are any error or warning messages, they will be displayed when *Save Draft* or *Submit* Final Survey action buttons are selected.

- An error message will be displayed if Total Effort does not total 100%. The PAR can still be saved as draft with this message, but it cannot be submitted as complete until the error is corrected.
- A warning message will be displayed if percent effort posted to a sponsored project is less than percent salary paid from the project.
- A warning message will also be displayed if percent effort posted to a cost sharing activity is less than percent salary paid from the cost sharing "companion" account.
- The PAR can be saved as draft and submitted as final without correcting the conditions that generated the warning message.
- A PAR submitted as final with a warning message will be flagged for review by Grant Accounting. If the condition warrants retroactive adjustments to salary distribution the Departmental PAR Coordinator will be notified. If the effort is in error, the PAR will be reopened by Grant Accounting and can be corrected and resubmitted.

| TAL EFFORT (must equal 100%)                                                                                               | 99 0                                                                         | H   |
|----------------------------------------------------------------------------------------------------|------------------------------------------------------------------------------|-----|
| Surveys containing errors may be saved in DRAFT form, but<br>* Percent Effort values must total 100 - current total is 99. | ERROR<br>errors must be corrected before surveys can be submitted as FIN     | AL. |
| ۱<br>If a warning condition exists, surveys may be submitted as f<br>Analysis staff.                                       | VARNING<br>inal, but will be flagged for review by The Division of Financial |     |
| * Percent effort posted to a cost sharing account should not be error, contact your departmental administrator.            | less than percent of salary charged directly to the account. If salary is    | in  |
| • account: 050-02-0166-00000-33607200-10 % salary: 38                                                                      | % effort: 37                                                                 |     |

#### Admin Comments

If necessary, Grant Accounting will attach an administrative message to a PAR if special instructions are needed to complete the PAR. If such a message is attached, the Display Admin Comments hyperlink will be displayed. The default will be to display the message each time the PAR is opened. This can be changed by unchecking the automatic display default. It can be redisplayed at any time by clicking the admin message box at the top of the PAR. A sample administrative message screen is displayed below.

| Display Admin Comments                                                                                         | Add Admin Comments                                                                                                    |                                                                                                    |       |
|----------------------------------------------------------------------------------------------------|----------------------------------------------------------------------------------------------------|----------------------------------------------------------------------------------------------------|-------|
| SALARY DISTRIBUTION II                                                                                         | NFORMATION                                                                                                    |                                                                                                    |       |
| Admin Commer                                                                                                   | nts                                                                                                    |                                                                                                    | ×     |
| Salary Cap Informatio                                                                                          | on                                                                                                    |                                                                                                    |       |
| Due to the DHHS sa<br>companion cost sha<br>minimum effort req<br>Executive Level II ca<br>questions concernin | alary cap, the sala<br>aring accounts sho<br>uired on these pr<br>p of \$192,300. Co<br>ng DHHS salary ca<br>ally display this me | ry percents listed on your PAR for DHHS projects and<br>ould be multiplied by a factor of 4.5 to determine the<br>rojects. This factor is based on the FY2020 annualized<br>ontact your departmental administrator if you have any<br>ap. |       |
|                                                                                                    | iny display this me                                                                                                    |                                                                                                    |       |
|                                                                                                    |                                                                                                    |                                                                                                    | Close |

## Accessing HR Institutional Roles – PAR Administrator

Granting user access to the Effort Reporting Admin system will no longer be done through Secondary Security. <u>System access will now be automatically granted for individuals assigned to a PAR Administrator</u> role (Org, Department or an Admin Delegate) or designated as an Assigned Certifier. Faculty members with a Faculty PAR form will continue to be granted automatic access.

PAR Administrator Roles are managed through the *Institutional Roles* application within <u>Employee Self-Service</u>.

- Org PAR Administrator role: the Grant Accounting Office assigns the Org PAR Administrator for a Unit.
- Departmental PAR Administrator role: the assigned Org PAR Administrator for each Unit assigns a Departmental PAR Administrator for each department within his/her Org.
- Administrative Delegate(s) may be assigned by individuals in both Roles. \*Delegates can perform any function of the Role, including actions within the Institutional Roles application and other actions in the Effort Reporting Admin system.

|                | IOWA Employee Self-Service                                                                    |                                                                               |
|----------------|-----------------------------------------------------------------------------------------------|-------------------------------------------------------------------------------|
| =<br><b>::</b> | GENERAL SYSTEMS & TOOLS                                                                       |                                                                               |
| *              |                                                                                               |                                                                               |
| -              | UI SYSTEMS                                                                                    | WORKFLOW                                                                      |
| ĉ              | Driver's License Review System                                                                | Workflow Inbox                                                                |
| ~              | Vehicle Accident Reporting                                                                    | Workflow History                                                              |
| (•)            | <ul> <li>☆ Facilities Management Requisition</li> <li>☆ Fleet Services Requisition</li> </ul> | <ul> <li>Workflow Initiated</li> <li>Workflow Settings &amp; Tools</li> </ul> |
| <b>A</b>       | Workers Compensation                                                                          | Workflow Reports                                                              |
| \$             |                                                                                               |                                                                               |
| ***            | ROLES & SECURITY                                                                              |                                                                               |
| ≞              | Institutional Roles                                                                           |                                                                               |

Institutional Roles is found under General Systems & Tools > Roles & Security.

| IOWA Em                                                          | A Employee Self-Service |                                            |                                                                                                    |  |  |
|------------------------------------------------------------------|-------------------------|--------------------------------------------|----------------------------------------------------------------------------------------------------|--|--|
|                                                                  |                         |                                            |                                                                                                    |  |  |
|                                                                  |                         | You are here: Employee Self Sel            | rvice » Institutional Roles » Browse Categories                                                     |  |  |
| Institutional<br>Browse Categories                               | Role                    | es                                         |                                                                                                    |  |  |
|                                                                  |                         |                                            |                                                                                                    |  |  |
| Role Categories                                                  | <u>s</u>                | ATEGORIES (14)                             |                                                                                                    |  |  |
| <u>Role Assignments</u>                                          | Edi                     | t Category Name                            | Description                                                                                         |  |  |
| <ul> <li><u>Role Assignments</u><br/>By Dept/Sub-Dept</li> </ul> |                         | Business Officers                          | Business officers category                                                                          |  |  |
| Mass Actions                                                     |                         | Capital Assets                             | The Inventory Contact role is intended to identify the dep<br>physical inventory of capital assets. |  |  |
| Assignment                                                       |                         | Cash Handling                              | Cash Handling category for Cash Handling Compliance                                                 |  |  |
| Delegation                                                       | 9                       | Central Admin Access                       | This category is to be used solely by HR and Accounting                                             |  |  |
| • <u>Replacement</u> <b>?</b>                                    |                         | Compliance And Qualification<br>Access     | Category for compliance and qualification access to repo                                            |  |  |
|                                                                  | 9                       | Deans                                      | Deans category                                                                                      |  |  |
|                                                                  |                         | Departmental Executive Officers            | Departmental Executive Officers category                                                            |  |  |
|                                                                  | 9                       | Faculty Oversight                          | Faculty Oversight category                                                                          |  |  |
|                                                                  |                         | HR Representatives                         | Human Resources representatives category                                                            |  |  |
|                                                                  | 9                       | Institutional Officers                     | Institutional Officers category                                                                     |  |  |
|                                                                  |                         | Leave and Disability HR<br>Representatives | Leave and Disability HR Representatives                                                             |  |  |
|                                                                  |                         | PAR Administrators                         | PAR Administrators                                                                                  |  |  |
|                                                                  |                         | Research Administrators                    | Research Administrator Category                                                                     |  |  |
|                                                                  | 9                       | Technology Review                          | Technology Review                                                                                   |  |  |

Г

From the Categories list, select PAR Administrators to access the Org and Department PAR roles.

| CATEGORY                                                                                                    |                                                                                                    |
|----------------------------------------------------------------------------------------------------|----------------------------------------------------------------------------------------------------|
| Name:                                                                                                    | PAR Administrators                                                                                                    |
| Description:                                                                                                    | PAR Administrators                                                                                                    |
| ROLES                                                                                                    |                                                                                                    |
| <ul> <li>Role Administrators may adn</li> <li>Administrative Delegates car</li> <li>Hover over the role link for a de</li> </ul> | ninister assignments within the Institutional Roles Application itself but cannot perform other functions of the Role.<br>n perform any function of the Role, including actions within the Institutional Roles Application and other actions in HR and Financial Systems.<br>scription of the role. |
| » UNIVERSITY PAR AI                                                                                                    | DMINISTRATOR (INSTITUTION)                                                                                                    |
| » ORG PAR ADMINI                                                                                                    | STRATOR (ORG)                                                                                                    |
| » DEPARTMENT F                                                                                                    | PAR ADMINISTRATOR (DEPARTMENT)                                                                                                    |

## Org PAR Administrator role

| ROLES                                                                                                    |                                                                                                    |
|----------------------------------------------------------------------------------------------------|----------------------------------------------------------------------------------------------------|
| Role Administrators may admited the second structure of the second structure of the second struct | nister assignments within the Institutional Roles Application itself but cannot perform other functions of the Role.<br>perform any function of the Role, including actions within the Institutional Roles Application and other actions in HR and Financial Systems.<br>scription of the role.<br>MINISTRATOR (INSTITUTION)                                                                                                    |
| » ORG PAR ADMINIS                                                                                                    | TRATOR (ORG)                                                                                                    |
| Assignees                                                                                                    |                                                                                                    |
| Org<br>Number: □<br>Description: □<br>Filter options □<br>Hide locations I canno<br>L □ Show all my assign<br>Restrict locations:<br>No restrictions                                                                                                    | g filter ?       Org         01: Office of the President       02: Office of the Provost         02: Office of the Provost       03: VP Medical Affairs         03: VP Medical Affairs       04: VP Research         05: VP Finance & Operations       06: Office of the General Counsel         07: Human Resources       08: Athletics         09: VP External Relations       11: College of Liberal Arts & Sciences         11: College of Business       * |
| VP Research (04) As                                                                                                    | sign Role                                                                                                    |
| TALLMAN,SARAH ST<br>Admin Services Administrati<br>Vrsh-Research Administrati                                                                                                    | EWART (University ID: 00066778)     Peplace       or (Position #: 00000388)     + Admin Delegate       on (Department ID: 04-0200)     + Admin Delegate                                                                                                    |

An Org PAR Administrator may add Admin Delegates for their Org Unit using the
 + Admin Delegate button.

| UNIVERSITY PAR ADMINISTRATOR (INSTITUTION)                                                                                                    |                               |  |  |  |  |  |
|----------------------------------------------------------------------------------------------------|-------------------------------|--|--|--|--|--|
| » ORG PAR ADMINISTRATOR (ORG)                                                                                                    | » ORG PAR ADMINISTRATOR (ORG) |  |  |  |  |  |
| DEPARTMENT PAR ADMINISTRATOR (DEPARTMENT)                                                                                                    |                               |  |  |  |  |  |
| Assignees                                                                                                    |                               |  |  |  |  |  |
| Department filter       Image: Construction in the image: Construction in the image: Cons |                               |  |  |  |  |  |
| No assignees for this location                                                                                                    |                               |  |  |  |  |  |

2) Org PAR Administrators and their Admin Delegates may assign Department PAR Administrators

button.

by selecting a Department within their Org unit and using the

| DEPARTMENT PAR ADMI                                                                                                    |                                                                                                    |                          |
|----------------------------------------------------------------------------------------------------|----------------------------------------------------------------------------------------------------|--------------------------|
| Assignees                                                                                                    |                                                                                                    |                          |
| Department filter<br>Number:<br>Description:<br>Filter options<br>Hide locations I cannot assign<br>G Hide locations I cannot assign<br>Show all my assignments<br>Restrict locations:<br>No restrictions ~                                                                                                    | Department<br>U3-3815: HVHC High Value healthCare<br>03-3820: Health Policy-Gov Relations<br>03-3830: Health Care - Human Resources<br>03-2800: VDMA Allocation to other errors<br>04-0200: Research Administration<br>04-0202: Enrichment Fund<br>04-0202: Enrichment Fund<br>04-0205: Division Of Sponsored Programs<br>04-0210: State Archaeologist<br>04-0213: Human Subjects/IRB Office<br>04-0220: Public Policy Center |                          |
| VP Research: Research Admir                                                                                                    | nistration (04-0200) Assign Role                                                                                                    |                          |
| LONEY,WENDY EVANS (Universisted in the construction of the construction of the constru | sity ID: 00078314)<br>892)<br>Iment ID: 04-0200)                                                                                                    | Replace + Admin Delegate |
| 3) Org PAR Admini                                                                                                    | strators and their Admin Delegates may change existing Departmen                                                                                                    |                          |

| 5) | Org I AK Auministrator   | s and thei | i Aumin Delegates may change existing |                  |
|----|--------------------------|------------|---------------------------------------|------------------|
|    | Administrators using the | Replace    | button and add Admin Delegates using  | + Admin Delegate |

Department PAR Administrator role

| ORG PAR ADMINISTRATOR                                                                                                    | (ORG)                                                                                                    |
|----------------------------------------------------------------------------------------------------|----------------------------------------------------------------------------------------------------|
| DEPARTMENT PAR ADMIN                                                                                                    | IISTRATOR (DEPARTMENT)                                                                                                    |
| Assignees                                                                                                    |                                                                                                    |
| Department filter<br>Number:<br>Description:<br>Filter options<br>Hide locations I cannot assign<br>Show all my assignments<br>Restrict locations:<br>No restrictions | Department<br>U3-3815: HVHC High Value Realthcare<br>03-3820: Health Policy-Gov Relations<br>03-3830: Health Care - Human Resources<br>03-3899: VPMA Allocation to other orgs<br>04-0200: Research Administration<br>04-0201: Research Development<br>04-0202: Enrichment Fund<br>04-0202: Enrichment Fund<br>04-0205: Division Of Sponsored Programs<br>04-0210: State Archaeologist<br>04-0213: Human Subjects/IRB Office<br>04-0220: Public Policy Center |
| VP Research: Research Admini                                                                                                    | stration (04-0200) Assign Role                                                                                                    |
| LONEY,WENDY EVANS (Universi<br>Senior HR Director (Position #: 001108)<br>Vrsh-Research Administration (Departm                                                       | (y ID: 00078314)<br>A2)<br>ent ID: 04-0200)  Replace + Admin Delegate                                                                                                    |

1) A Department PAR Administrator may assign Admin Delegates for their Department using the + Admin Delegate button.